BUKU PANDUAN PENGGUNAAN

# APLIKASI LAPORAN/BEBAN KERJA DOSEN (B K D)

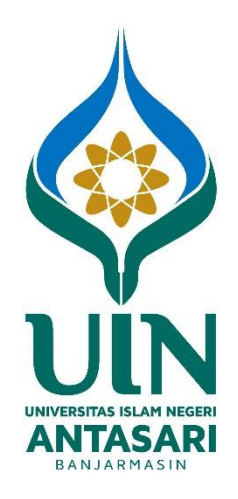

UNIVERSITAS ISLAM NEGERI (UIN) ANTASARI BANJARMASIN

v.1.0 2021

**DAFTAR ISI** 

# DAFTAR ISI

| Bab I.  | PEN  | DAHULUAN                    | 3  |
|---------|------|-----------------------------|----|
|         | 1.1. | Pengenalan Sistem           | 3  |
|         | 1.2. | Ruang Lingkup Sistem        | 3  |
|         | 1.3. | Spesifikasi Sistem          | 3  |
| BAB II. | MEN  | IULAI APLIKASI              |    |
|         | 2.1. | Memulai Aplikasi BKD        | 4  |
|         | 2.2. | Halaman Dashboard           | 5  |
|         | 2.3. | Halaman Identitas           | 6  |
|         | 2.4. | Halaman Pengaturan          | 11 |
|         | 2.5. | Halaman Kinerja Bidang      | 14 |
|         | 2.6. | Halaman Rencana dan Laporan | 34 |
|         | 2.7. | Halaman Kesimpulan          | 35 |
|         | 2.8. | Halaman Hasil Penilaian     | 36 |
|         | 2.9. | Menu Unduh Pedoman BKD      | 39 |
|         | 2.10 | . Menu Keluar               | 40 |

# BAB I PENDAHULUAN

#### 1.1. Pengenalan Sistem

Sistem Aplikasi Beban Kerja Dosen (BKD) Online adalah aplikasi yang digunakan untuk pengisian data kinerja dosen yang dilakukan setiap semester sebagai penunjang dalam evaluasi pelaksanaan Tridharma Perguruan Tinggi.

#### 1.2. Ruang Lingkup Sistem

Sistem Aplikasi BKD Online ini dibangun dengan platform dasar berbasis web sehingga tidak ada syarat khusus spesifikasi komputer/laptop/smartphone yang dibutuhkan, kecuali komputer/laptop/ smartphone harus mempunyai browser (mozila firefox/google chrome/opera/safari,dll) dan terkoneksi dengan jaringan internet.

#### 1.3. Spesifikasi Sistem

| Link Utama       | : https://bkd.uin-antasari.ac.id                         |
|------------------|----------------------------------------------------------|
| Perangkat        | : Komputer / Laptop / Smartphone                         |
| Koneksi Internet | : Ya                                                     |
| Browser          | : Mozilla Firefox / Google Chrome / Opera / Safari / dll |

# BAB II MEMULAI APLIKASI

#### 2.1. Memulai Aplikasi BKD

Untuk memulai aplikasi BKD buka browser kemudian ketik pada *address bar* laman <u>https://bkd.uin-antasari.ac.id</u>, sehingga tampil halaman Login seperti di bawah ini.

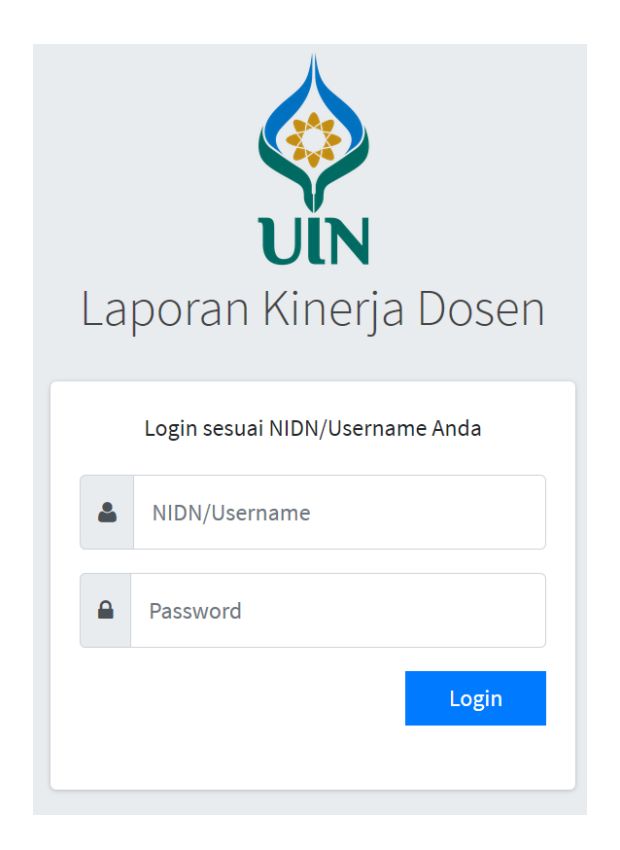

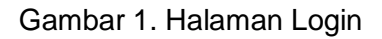

Isi sesuai dengan **NIDN** dan **Password** Anda, apabila NIDN dan Password salah maka akan tampil informasi Username/Password salah.

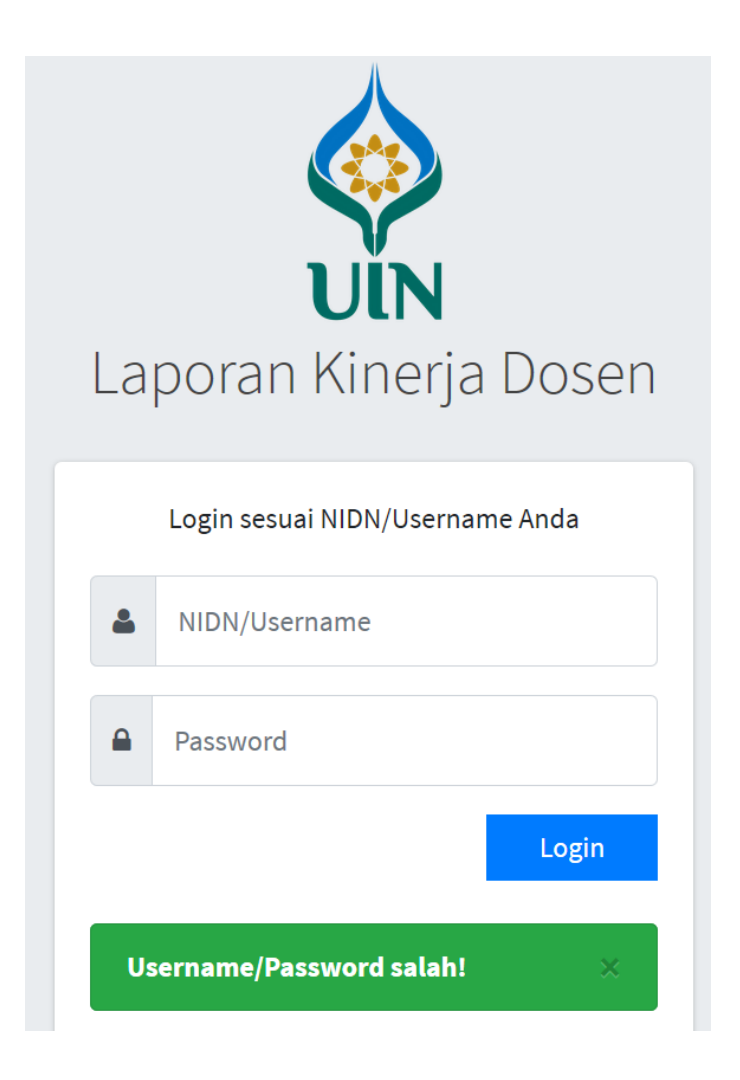

Gambar 2. Halaman Login Username/Password salah.

Tetapi apabila NIDN dan Password benar maka akan masuk ke halaman Dashboard BKD.

### 2.2. Halaman Dashboard

Pada halaman Dashboard terdapat informasi agenda BKD, yaitu tahun akademik, periode pengisian dan periode penilaian.

| 🛞 BKD Online          | =                                 |                  | :                |
|-----------------------|-----------------------------------|------------------|------------------|
| Dashboard             | Dashboard                         |                  | Home / Dashboard |
| 🚨 Identitas           |                                   |                  |                  |
| Pengaturan <          | Tahun Akademik : Ganjil 2020/2021 |                  |                  |
| C& Kinerja Bidang <   | AGENDA                            | MULAI            | AKHIR            |
| 🖨 Rencana dan Laporan | Periode Pengisian                 | 26 Februari 2021 | 26 Februari 2021 |
| 🧧 Kesimpulan          | Periode Penilaian                 | 25 Februari 2021 | 26 Februari 2021 |
| Hasil Penilaian <     |                                   |                  |                  |
| 🕹 Unduh Pedoman BKD   |                                   |                  |                  |
| 📥 Unduh Tutorial BKD  |                                   |                  |                  |
| ර් Keluar             |                                   |                  |                  |
| 🏜 Unduh Pedoman BKD   |                                   |                  |                  |
| 🞓 Kembali ke SIAKAD   |                                   |                  |                  |

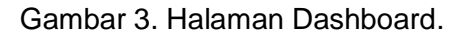

#### 2.3. Halaman Identitas

Pada halaman ini terdapat informasi Identitas dan Pendidikan Dosen.

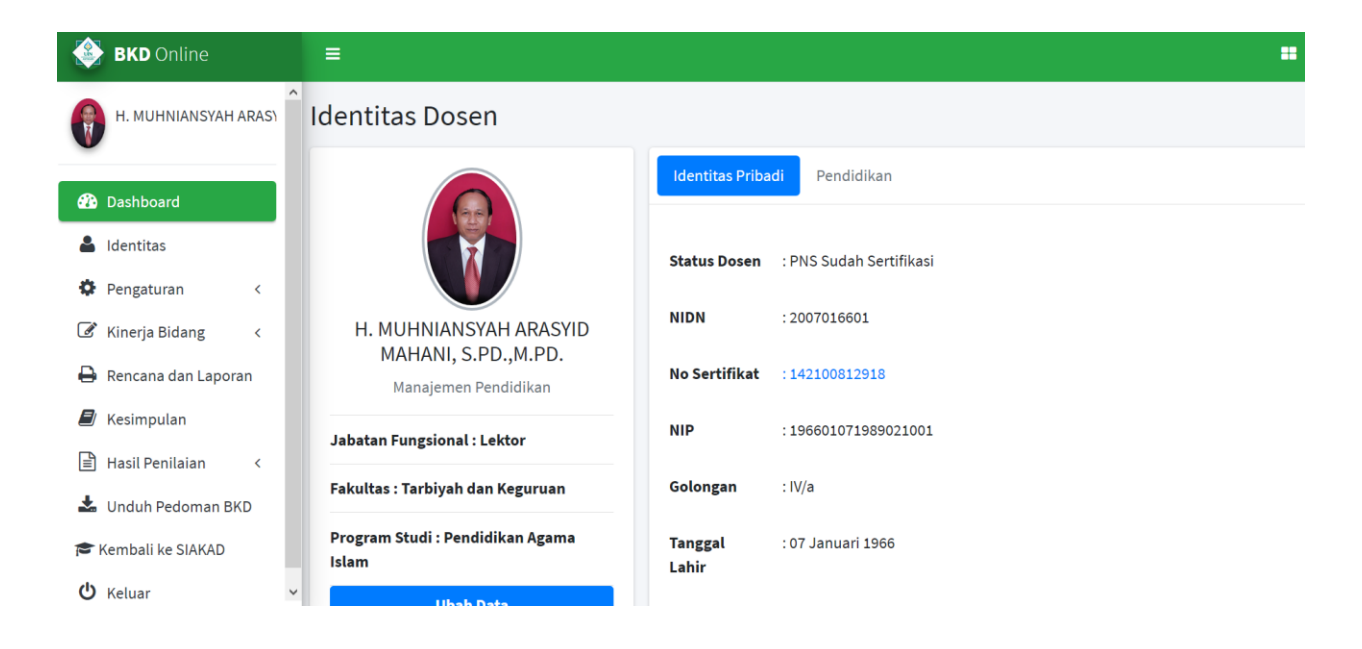

Gambar 4. Halaman Identitas

Untuk melengkapi data atau mengubah data klik tombol **Ubah Data**, maka akan tampil pengisian data dosen seperti gambar di bawah ini.

| ≡              |                                                  |                  |             |                   | == |
|----------------|--------------------------------------------------|------------------|-------------|-------------------|----|
| Identitas Dose | n                                                |                  |             |                   |    |
| Ubah Data      |                                                  |                  |             |                   | -  |
| Status Dosen   | PNS Sudah Sertifikasi 🗸                          |                  |             |                   |    |
| NIDN           | 2007016601                                       | NIP              | 1966010719  | 89021001          | -  |
| No Sertifikat  | 142100812918                                     |                  |             |                   |    |
|                | 2007016601_WhatsApp Image 201<br>16.12.34.jpeg 🕲 | 7-08-16 at       | Browse      | No file selected. |    |
| Nama           | H. MUHNIANSYAH ARASYID MAH                       | ANI, S.PD.,M.PD. |             |                   |    |
| Gelar Depan    |                                                  | Gelar Belakang   |             |                   |    |
| Fakultas       | Tarbiyah dan Keguruan                            | Program Studi    | S1-Pendidil | kan Agama Islam 🗸 |    |

Gambar 5. Halaman Ubah data Dosen.

Isi data dengan lengkap, pastikan data yang diisi sudah benar kemudian klik tombol **Simpan** untuk melakukan perubahan data dan menyimpan data yang sudah diisi atau klik tombol **Batal** untuk membatalkan proses perubahan data.

#### Catatan:

Untuk upload foto wajib menggunakan file foto **jpeg/jpg/png**, dan untuk upload file pendukung dapat menggunakan file jpeg/jpg/pdf dengan ukuran maksimal **1,5 mb**.

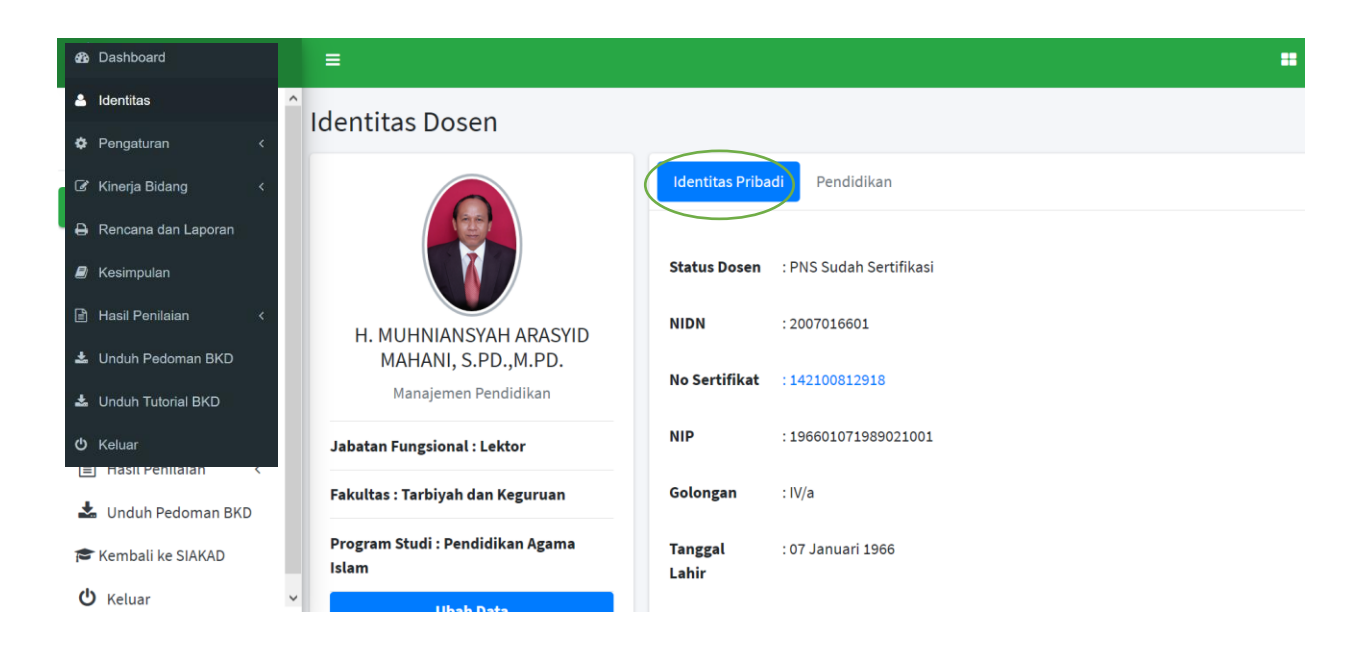

Gambar 6. Halaman Identitas pada tab Identitas Pribadi.

Untuk melihat hasil perubahan data pada halaman Identitas klik tab Identitas Pribadi.

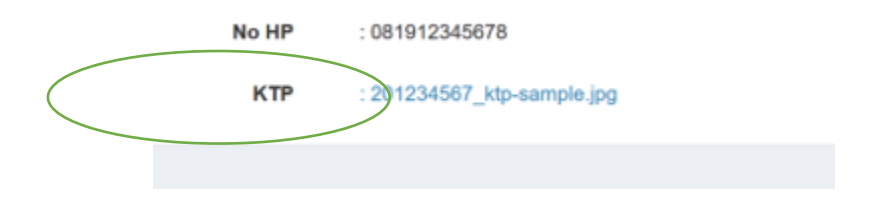

Gambar 7. Informasi KTP.

Untuk melihat file hasil *upload*, klik pada informasi isian data. Pada contoh gambar 7 bisa melihat file KTP yang sudah di upload.

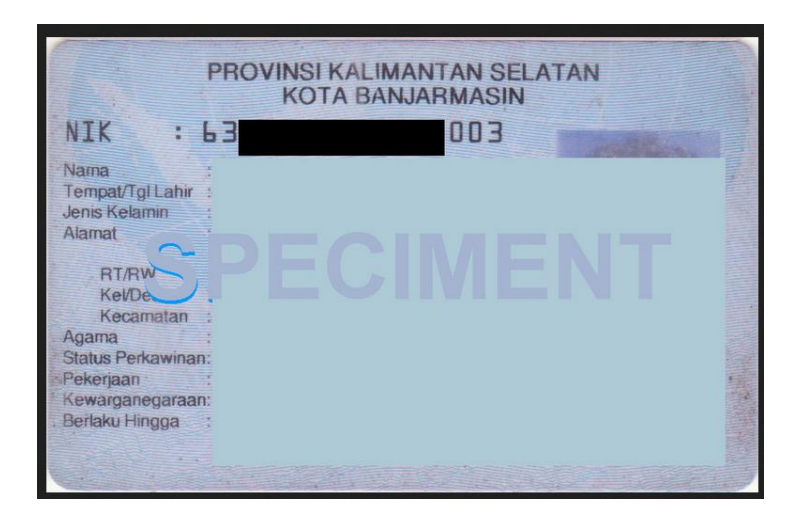

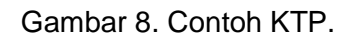

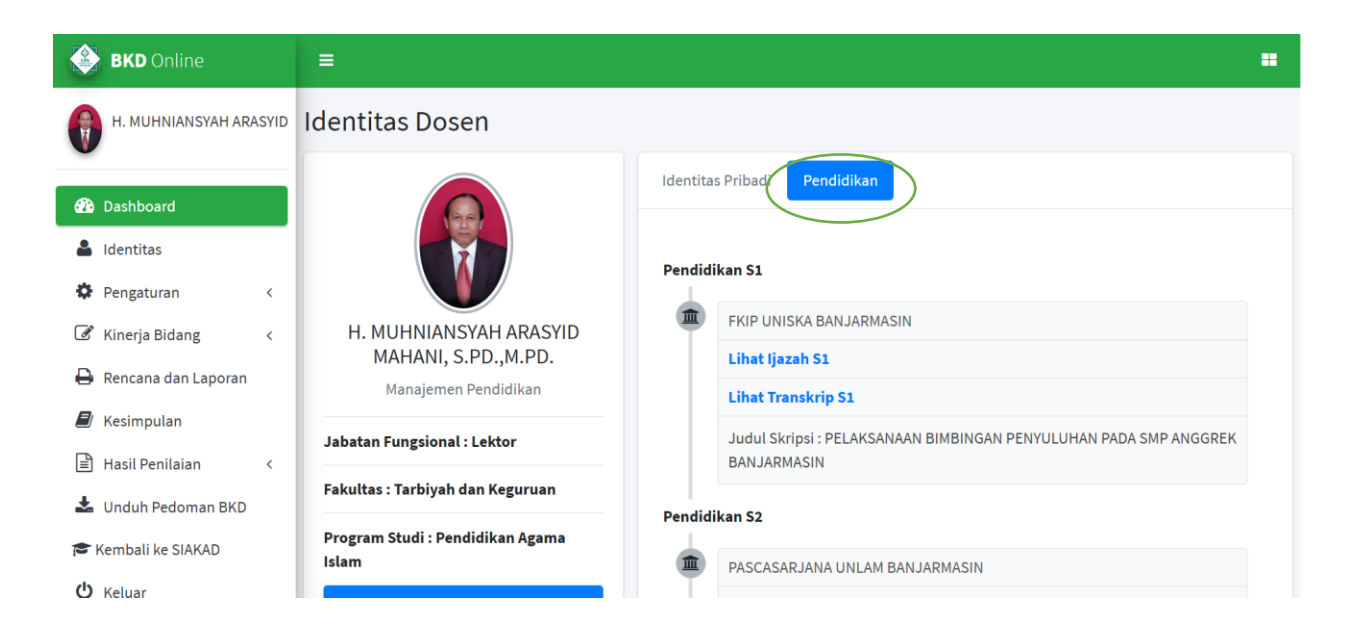

Gambar 9. Halaman Identitas pada tab Pendidikan.

Untuk melihat hasil perubahan data Pendidikan pada halaman Identitas klik tab **Pendidikan**. Untuk melihat berkas/file hasil *upload* klik pada informasi file. Sebagai contoh pada keterangan Pendidikan S1 klik tulisan Lihat Ijazah S1, maka akan tampil file ijazah s1 yang sudah tersimpan di aplikasi.

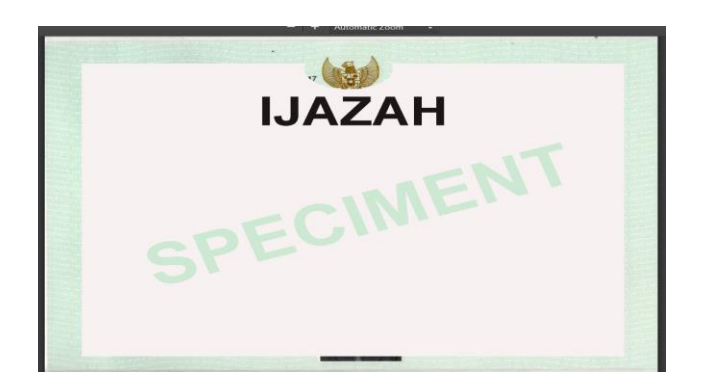

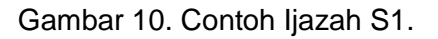

#### 2.4. Halaman Pengaturan

Pada halaman ini terdapat 2 (dua) submenu yaitu submenu **Tahun Akademik** dan submenu **Ubah Password**.

#### 2.4.1. Halaman Pengaturan Tahun Akademik.

| B Dashboard                        | I =                                                                               |   |
|------------------------------------|-----------------------------------------------------------------------------------|---|
| 💄 Identitas                        | ^                                                                                 |   |
| Pengaturan ~                       | Pengaturan                                                                        |   |
| O Tahun Akademik                   | Tahun Akademik                                                                    | - |
| <ul> <li>Kinerja Bidang</li> </ul> | TAHUN AKADEMIK : Ganjil 2020/2021 Pengisian BKD berakhir tanggal 26 Februari 2021 |   |
| 🔒 Rencana dan Laporan              |                                                                                   |   |
| Kesimpulan                         | Ganjil 2020/2021 ~ ₽ SIMPAN                                                       |   |
| Hasil Penilaian <                  |                                                                                   |   |
| 🛓 Unduh Pedoman BKD                |                                                                                   |   |
| 🛓 Unduh Tutorial BKD               |                                                                                   |   |
| ථ Keluar                           |                                                                                   |   |
| 🕿 Kembali ke SIAKAD                |                                                                                   |   |
| U Keluar                           | v                                                                                 |   |

Gambar 11. Halaman Pengaturan submenu Tahun Akademik.

Pada halaman pengaturan tahun akademik digunakan untuk mengatur tahun akademik aktif pada aplikasi BKD. Pada kotak pilihan tahun akademik pilih tahun akademik yang diinginkan, kemudian klik tombol **Simpan** untuk menyimpan data tahun akademik. Proses simpan berhasil maka akan tampil informasi Setting Tahun Akademik Berhasil.

| 🚯 Dashboard           | =                                                                                 | == |
|-----------------------|-----------------------------------------------------------------------------------|----|
| 🔒 Identitas           |                                                                                   |    |
| Pengaturan ~          | Pengaturan                                                                        |    |
| O Tahun Akademik      | Tahun Akademik                                                                    | -  |
| O Ubah Password       |                                                                                   |    |
| ☑ Kinerja Bidang <    | TAHUN AKADEMIK : Ganjil 2020/2021 Pengisian BKD berakhir tanggal 26 Februari 2021 |    |
| 🖨 Rencana dan Laporan |                                                                                   |    |
| Kesimpulan            | Ganjil 2020/2021 🗸 🖻 SIMPAN                                                       |    |
| Hasil Penilaian <     | Setting Tahun Akademik berhasil!                                                  | ×  |
| 🗐 Kesimpulan          |                                                                                   |    |
| 🖹 Hasil Penilaian 🛛 < |                                                                                   |    |
|                       |                                                                                   |    |

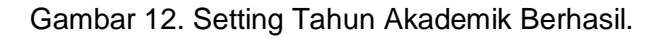

#### Catatan:

- Pengaturan Tahun Akademik wajib diisi sebelum melakukan pengisian data BKD.
- Informasi semua data pada aplikasi akan ditampilkan sesuai dengan pengaturan tahun akademik aktif pada aplikasi. Sehingga apabila tahun akademik yang aktif adalah semester ganjil tahun 2020 maka data yang ditampilkan pada aplikasi sesuai dengan semester ganjil tahun 2020.

#### 2.4.2. Halaman Pengaturan Ubah Password.

| <b>BKD</b> Online                                                                                                    | =                                  | = |
|----------------------------------------------------------------------------------------------------|------------------------------------|---|
| Dashboard     A     A | Pengaturan                         |   |
| 💄 Identitas                                                                                                    |                                    |   |
| Pengaturan                                                                                                    | Ubah Password Pengguna             | - |
| O Tahun Akademik                                                                                                    | Nama Pengguna                      |   |
| O Ubah Password                                                                                                    | 2007016601                         |   |
| ♂ Kinerja Bidang <                                                                                                    | Nama Pengguna tidak dapat di ubah. |   |
| 🔒 Rencana dan Laporan                                                                                                    | Password Lama                      |   |
| 🗐 Kesimpulan                                                                                                    | Password Lama                      |   |
| 🖹 Hasil Penilaian 🧹 🤇                                                                                                    | Password Baru                      |   |
| 🛓 Unduh Pedoman BKD                                                                                                    | Password Baru                      |   |
| 🕹 Unduh Tutorial BKD                                                                                                    | Виван                              |   |
| <b>ப்</b> Keluar                                                                                                    |                                    |   |

Gambar 13. Halaman Pengaturan Ubah Password.

Pada halaman ini digunakan untuk mengubah password login aplikasi BKD. Terdapat informasi Nama Pengguna, Password lama dan Password baru. Untuk mengubah password isi Password Lama dan Password Baru, kemudian klik tombol **Ubah** untuk melakukan perubahan password dan menyimpan perubahan.

| Pengaturan                                                           |                                                  |     |
|----------------------------------------------------------------------|--------------------------------------------------|-----|
| Ubah Password Pengg                                                  | una                                              | - x |
| Ubah Password berhasil                                               |                                                  | ×   |
| Nama Pengguna                                                        | 2012345678<br>Nama Pengguna tidak dapat di ubah. |     |
| Nama Pengguna     2012345678       Nama Pengguna       Password Lama | Password Lama                                    |     |
| Password Baru                                                        | Password Baru                                    |     |
| 🖺 Ubah                                                               |                                                  |     |

Gambar 14. Tampilan informasi Ubah Password berhasil.

#### 2.5. Halaman Kinerja Bidang.

## 2.5.1. Halaman Kinerja Bidang Pendidikan.

Pada halaman ini digunakan untuk mengisi data kinerja bidang pendidkan, yang pengisiannya sesuai dengan aturan atau pedoman pengisian BKD yang berlaku.

| 🛞 BKD Online          | ≡               |      |                                         |                                |        |                   |                                 |     | =           |
|-----------------------|-----------------|------|-----------------------------------------|--------------------------------|--------|-------------------|---------------------------------|-----|-------------|
| H. MUHNIANSYAH ARASI  | Kinerja l       | Bida | ng Pendidikan <mark>P</mark>            |                                |        |                   |                                 |     |             |
| 🚯 Dashboard           |                 |      |                                         | Tahun Akademik:                | Ganjil | 2020/2021         |                                 |     | -           |
| 👗 Identitas           | <b>⊕</b> Tambał | 1    |                                         |                                |        |                   |                                 |     |             |
| 🏟 Pengaturan <        |                 |      |                                         | Beban Kerja                    |        |                   | Kinerja                         |     |             |
| 🕜 Kinerja Bidang <    | Opsi            | No   | Jenis Kegiatan                          | Bukti<br>Penugasan             | SKS    | Masa<br>Penugasan | Bukti Dokumen                   | SKS | Rekomendasi |
| 🖶 Rencana dan Laporan |                 |      | •                                       |                                |        |                   |                                 |     |             |
| 🗐 Kesimpulan          |                 | 1    | 18-A - PAI18125 Supervisi<br>Pendidikan | SK Mengajar<br>Dosen Tetap PNS | 2      | 1 Semester        | RPS, Daftar Nilai<br>dan Daftar | 2   | SELESAI     |
| 🖹 Hasil Penilaian 🛛 < |                 |      |                                         | (Ganjil<br>2020-2021)          |        |                   | Presensi<br>Berkas :            |     |             |
| 🛓 Unduh Pedoman BKD   |                 |      |                                         | Berkas :                       |        |                   | dokumen ke 1                    |     |             |
| 🔁 Kembali ke SIAKAD   |                 |      |                                         | dokumen ke i                   |        |                   | Link URL                        |     |             |
| da                    |                 |      |                                         |                                |        |                   |                                 |     |             |

Gambar 15. Halaman Kinerja Bidang Pendidikan.

Untuk melakukan pengisian data kinerja bidang Pendidikan klik tombol **Tambah**, maka akan tampi halaman pengisian data seperti di bawah ini.

| Tambah Bidang Pe           | ndidikan                                                | - |
|----------------------------|---------------------------------------------------------|---|
| Carris and Distancing in a |                                                         |   |
| Jenis Kegiatan             | Mengeiar Pendidikan Agama Islam Kelas A                 |   |
| Bukti Penugasan 😡          | SK mengajar                                             |   |
|                            | Browse SK Mengajar-PAI.pdf                              |   |
|                            | Tambah                                                  |   |
|                            | Tipe file jpg/pdf, maks 1.5 mb                          |   |
|                            | -Gunakan File Sebelumnya-                               |   |
|                            | File berdasarkan Bidang dan Tahun Akademik              |   |
| SKS Beban                  | 3                                                       |   |
| Masa Penugasan             | 1 Semester ×                                            |   |
| Bukti Dokumen 😡            | RPS, Jurnal Perkuliahan, Presensi dan Nilai PAI kelas A |   |
|                            | Browse Nilai Absensi-PAI-A.pdf<br>Browse RPS PAI A.pdf  |   |
|                            | Tipe file jpg/pdf, maks 1.5 mb                          |   |
|                            | URL                                                     |   |
|                            | Isilah dengan URL (contoh http://www.url.com?id=100)    |   |
| SKS Kinerja                | 3                                                       |   |
| Rekomendasi                | SELESAI                                                 |   |
| 🖺 Simpan 🛛 😆 Batal         |                                                         |   |

#### Gambar 16. Halaman Tambah Data Bidang Pendidikan

Isi data dengan lengkap dan sesuai dengan pedoman BKD yang berlaku, pastikan data yang diisi sudah benar, klik tombol **Simpan** untuk menyimpan data atau klik tombol **Batal** untuk membatalkan penyimpanan data. Simpan data berhasil maka tampil hasil pengisian data seperti di bawah ini.

| Kiner | ja B | idang Pendidikan 🖸                         |                                                |     |            |                                                                                                    |     |             |
|-------|------|--------------------------------------------|------------------------------------------------|-----|------------|----------------------------------------------------------------------------------------------------|-----|-------------|
| Tahur | Aka  | demik: Ganjil 2020/2021                    |                                                |     |            |                                                                                                    |     | - x         |
| 🕒 Tam | bah  |                                            |                                                |     |            |                                                                                                    |     |             |
|       |      |                                            | Beban Kerja                                    |     | Masa       | Kinerja                                                                                                    |     |             |
| Opsi  | No   | Jenis Kegiatan                             | Bukti Penugasan                                | SKS | Penugasan  | Bukti Dokumen                                                                                                    | SKS | Rekomendasi |
|       | 1    | Mengajar Pendidikan Agama Islam<br>Kelas A | SK mengajar<br><b>Berkas :</b><br>dokumen ke 1 | 3   | 1 Semester | RPS, Jurnal<br>Perkuliahan, Presensi<br>dan NIlai PAI kelas A<br><b>Berkas :</b><br>dokumen ke 1<br>dokumen ke 2 | 3   | SELESAI     |

Gambar 17. Tampilan Hasil Pengisian Data Kinerja Bidang Pendidikan.

| Beban Kerja                             |   | Masa          | Kinerja                                                                                                   |   |  |
|-----------------------------------------|---|---------------|----------------------------------------------------------------------------------------------------|---|--|
| Bukti Penugasan SKS Penugasan           |   | Bukti Dokumen | SKS                                                                                                    |   |  |
| SK mengajar<br>Berkas :<br>dokumen ke 1 | 3 | 1 Semester    | RPS, Jurnal<br>Perkuliahan, Presensi<br>dan Nilai PAI kelas A<br>Berkas :<br>dokumen ke 1<br>dokumen ke 2 | 3 |  |

Gambar 18. Informasi File Hasil Upload.

Untuk melihat hasil upload file pada beban kerja dan kinerja klik link tulisan dokumen ke.

Untuk pengisian data kembali klik tombol Tambah, kemudian lakukan pengisian data seperti perintah sebelumnya.

# Kinerja Bidang Pendidikan 🖸

| Tahur | Aka  | demik: Ganjil 2020/2021                    |                                         |     |            |                                                                                                    |     | - ×         |
|-------|------|--------------------------------------------|-----------------------------------------|-----|------------|----------------------------------------------------------------------------------------------------|-----|-------------|
| ● Tam | ibah |                                            |                                         |     |            |                                                                                                    |     |             |
|       |      |                                            | Beban Kerja                             |     | Masa       | Kinerja                                                                                                    |     |             |
| Opsi  | No   | Jenis Kegiatan                             | Bukti Penugasan                         | SKS | Penugasan  | Bukti Dokumen                                                                                                    | SKS | Rekomendasi |
|       | -    | Mengajar Pendidikan Agama Islam<br>Kelas A | SK mengajar<br>Berkas :<br>dokumen ke 1 | 3   | 1 Semester | RPS, Jurnal<br>Perkuliahan, Presensi<br>dan NIIai PAI kelas A<br><b>Berkas :</b><br>dokumen ke 1<br>dokumen ke 2 | 3   | SELESAI     |
|       | 2    | Mengajar Pendidikan Agama Islam<br>Kelas B | SK Mengajar<br>Berkas :<br>dokumen ke 1 | 3   | 1 Semester | RPS, Nilai dan<br>Presensi<br><b>Berkas :</b><br>dokumen ke 1<br>dokumen ke 2                                    | 3   | SELESAI     |

Gambar 19. Tampilan Hasil Pengisian Data Kinerja Bidang Pendidikan.

Untuk mengubah data atau apabila terjadi kesalahan dalam pengisian data dapat dilakukan perubahan data dengan cara klik tombol **Ubah** pada kolom Opsi (gambar 17), maka akan tampil halaman untuk melakukan perubahan data.

| Kinerja Bidang F                                       | Pendidikan 🧕                                                               |  |  |  |  |  |  |  |  |
|--------------------------------------------------------|----------------------------------------------------------------------------|--|--|--|--|--|--|--|--|
| Ubah Bidang Pendic                                     | Ubah Bidang Pendidikan - ×                                                 |  |  |  |  |  |  |  |  |
| Jenis Kegiatan Mengajar Pendidikan Agama Islam Kelas B |                                                                            |  |  |  |  |  |  |  |  |
| Bukti Penugasan 😡                                      | SK Mengajar<br>2012345678_SK Mengajar-PAI.pdf S<br>Browse No file selected |  |  |  |  |  |  |  |  |
|                                                        | -Gunakan File Sebelumnya-                                                  |  |  |  |  |  |  |  |  |
| SKS Beban                                              | 3                                                                          |  |  |  |  |  |  |  |  |
| Masa Penugasan                                         | 1 Semester v                                                               |  |  |  |  |  |  |  |  |

| Bukti Dokumen 🥹    | RPS, <u>Nilai dan Presensi Kelas</u> B               |
|--------------------|------------------------------------------------------|
|                    |                                                      |
|                    | 2012345678_RPS PAI A.pdf 🛿                           |
|                    | Browse No file selected.                             |
|                    | URL                                                  |
|                    | Isilah dengan URL (contoh http://www.url.com?id=100) |
| SKS Kinerja        | 3                                                    |
| Rekomendasi        | SELESAI ~                                            |
| 🖺 Simpan 🛛 🕄 Batal |                                                      |

Gambar 20. Halaman Ubah Data Kinerja Bidang Pendidikan.

Isi data sesuai dengan perubahan data kemudian klik tombol **Simpan** untuk menyimpan data atau klik tombol **Batal** untuk membatalkan perubahan data.

| 201234567 | 8 Nilai Absensi-PAI-B.p. |
|-----------|--------------------------|
| 201234567 | 8_RPS PAI A.pdf O        |
| Browse    | No file selected.        |
| URL       |                          |

Gambar 21. Informasi file upload.

Untuk menghapus file pendukung yang sudah pernah di upload klik tombol (X) sebelah kanan pada nama file.

| Ki                               | Kinerja Bidang Pendidikan 🧿 |     |                                            |                                         |     |            |                                                                                                    |     |             |  |
|----------------------------------|-----------------------------|-----|--------------------------------------------|-----------------------------------------|-----|------------|----------------------------------------------------------------------------------------------------|-----|-------------|--|
| Tahun Akademik: Ganjil 2020/2021 |                             |     |                                            |                                         |     |            |                                                                                                    | - × |             |  |
|                                  | 🕀 Tam                       | bah |                                            |                                         |     |            |                                                                                                    |     |             |  |
|                                  |                             |     |                                            | Beban Kerja                             |     | Masa       | Kinerja                                                                                                    |     |             |  |
| 0                                | psi                         | No  | Jenis Kegiatan                             | Bukti Penugasan                         | SKS | Penugasan  | Bukti Dokumen                                                                                                    | SKS | Rekomendasi |  |
|                                  |                             | 1   | Mengajar Pendidikan Agama Islam<br>Kelas A | SK mengajar<br>Berkas :<br>dokumen ke 1 | 3   | 1 Semester | RPS, Jurnal<br>Perkuliahan, Presensi<br>dan NIlai PAI kelas A<br><b>Berkas :</b><br>dokumen ke 1<br>dokumen ke 2 | 3   | SELESAI     |  |
|                                  | Ŭ<br>D                      | 2   | Mengajar Pendidikan Agama Islam<br>Kelas B | SK Mengajar<br>Berkas :<br>dokumen ke 1 | 3   | 1 Semester | RPS, Nilai dan<br>Presensi Kelas B<br><b>Berkas :</b><br>dokumen ke 1<br>dokumen ke 2                            | 3   | SELESAI     |  |

Gambar 22. Tampilan Hasil Pengisian Data Kinerja Bidang Pendidikan.

Untuk menghapus isian kinerja bidang Pendidikan klik tombol **Hapus** (gambar 22), maka akan tampil konfirmasi hapus data seperti gambar di bawah.

| Kiner | ja B  | idang Per                | ndidikan 🧕           |                                         |      |            |                                                                                                    |     |             |
|-------|-------|--------------------------|----------------------|-----------------------------------------|------|------------|----------------------------------------------------------------------------------------------------|-----|-------------|
| Tahur | n Aka | demik: Ganjil            | 2020/2021            |                                         |      |            |                                                                                                    |     | - ×         |
| 🕀 Tam | nbah  |                          |                      |                                         |      |            |                                                                                                    |     |             |
|       |       |                          |                      | Beban Kerja                             |      | Masa       | Kinerja                                                                                                    |     |             |
| Opsi  | No    | Jenis Kegiata            | Konfirmasi           |                                         |      | nugasan    | Bukti Dokumen                                                                                                    | SKS | Rekomendasi |
|       | 1     | Mengajar Pen<br>Kelas A  | Yakin akan menghapu: | s data ?<br>Tida                        | k Ya | 3emester   | RPS, Jurnal<br>Perkuliahan, Presensi<br>dan NIlai PAI kelas A<br><b>Berkas :</b><br>dokumen ke 1<br>dokumen ke 2 | 3   | SELESAI     |
|       | 2     | Mengajar Penc<br>Kelas B | lidikan Agama Islam  | SK Mengajar<br>Berkas :<br>dokumen ke 1 | 3    | 1 Semester | RPS, Nilai dan<br>Presensi Kelas B<br><b>Berkas :</b><br>dokumen ke 1<br>dokumen ke 2                            | 3   | SELESAI     |

Gambar 23. Tampilan Konfirmasi Hapus Data Kinerja Bidang Pendidikan.

Klik tombol Ya untuk melanjutkan hapus data, klik tombol Tidak untuk membatalkan penghapusan.

| Kiner | Kinerja Bidang Pendidikan 📀          |                                            |                                         |     |            |                                                                                                    |     |             |  |
|-------|--------------------------------------|--------------------------------------------|-----------------------------------------|-----|------------|----------------------------------------------------------------------------------------------------|-----|-------------|--|
| Tahun | Tahun Akademik: Ganjil 2020/2021 - * |                                            |                                         |     |            |                                                                                                    |     |             |  |
| 🕀 Tam | bah                                  |                                            |                                         |     |            |                                                                                                    |     |             |  |
|       |                                      |                                            | Beban Kerja                             |     | Masa       | Kinerja                                                                                                    |     |             |  |
| Opsi  | No                                   | Jenis Kegiatan                             | Bukti Penugasan                         | SKS | Penugasan  | Bukti Dokumen                                                                                                    | SKS | Rekomendasi |  |
|       | 1                                    | Mengajar Pendidikan Agama Islam<br>Kelas A | SK mengajar<br>Berkas :<br>dokumen ke 1 | 3   | 1 Semester | RPS, Jurnal<br>Perkuliahan, Presensi<br>dan NIlai PAI kelas A<br><b>Berkas :</b><br>dokumen ke 1<br>dokumen ke 2 | 3   | SELESAI     |  |

Gambar 24. Tampilan Hasil Pengisian Data Kinerja Bidang Pendidikan.

## 2.5.2. Halaman Kinerja Bidang Penelitian.

Pada halaman ini digunakan untuk mengisi data kinerja bidang penelitian, yang pengisiannya sesuai dengan aturan atau pedoman pengisian BKD yang berlaku.

| 😂 BKD Online          | =       |      |                                                     |                               |        |           |                                   |     |             |
|-----------------------|---------|------|-----------------------------------------------------|-------------------------------|--------|-----------|-----------------------------------|-----|-------------|
| H. MUHNIANSYAH ARAS)  | Kinerja | Bida | ng Penelitian <mark>?</mark>                        |                               |        |           |                                   |     |             |
| 🕐 Dashboard           |         |      |                                                     | Tahun Akademik :              | Ganjil | 2020/2021 |                                   |     | -           |
| Lidentitas            | 🕀 Tamba | h    |                                                     |                               |        |           |                                   |     |             |
| 🌣 Pengaturan <        |         |      |                                                     | Beban Kerja                   |        |           | Kinerja                           |     |             |
| 🕑 Kinerja Bidang <    |         |      |                                                     | Bukti                         |        | Masa      |                                   |     |             |
| 🔒 Rencana dan Laporan | Opsi    | No   | Jenis Kegiatan                                      | Penugasan                     | SKS    | Penugasan | Bukti Dokumen                     | SKS | Rekomendasi |
| Kesimpulan            | C       | 1    | Menulis buku Dasar-Dasar<br>Administrasi Pendidikan | Surat Keterangan<br>dari LP2M | 1      | 1 Tahun   | link file buku<br>daring dan ISBN | 1   | SELESAI     |
| 🖹 Hasil Penilaian 🧹   |         |      | Untuk Perguruan Tinggi                              | Berkas :                      |        |           | buku<br>Berkas                    |     |             |
| 🛓 Unduh Pedoman BKD   |         |      |                                                     | dokumen ke 1                  |        |           | dokumen ke 1                      |     |             |
| 🔁 Kembali ke SIAKAD   |         |      |                                                     |                               |        |           |                                   |     |             |

Gambar 25. Halaman Kinerja Bidang Penelitian.

Untuk melakukan pengisian data kinerja bidang penelitian klik tombol **Tambah**, maka akan tampi halaman pengisian data seperti di bawah ini.

| Kinerja Bidang Penelitian 💿 |                                                                                                    |  |  |  |  |  |  |  |
|-----------------------------|----------------------------------------------------------------------------------------------------|--|--|--|--|--|--|--|
| Tambah Bidang Penelitian    |                                                                                                    |  |  |  |  |  |  |  |
| Jenis Kegiatan              | ľr.                                                                                                    |  |  |  |  |  |  |  |
| Bukti Penugasan 😡           | Browse No file selected.                                                                                  |  |  |  |  |  |  |  |
|                             | Tipe file jpg/pdf, maks 1.5 mb<br>-Gunakan File Sebelumnya-<br>File berdasarkan Bidang dan Tahun Akademik |  |  |  |  |  |  |  |
| SKS Beban                   | 0.00                                                                                                    |  |  |  |  |  |  |  |
| Masa Penugasan              | -Pilih Masa Penugasan-                                                                                    |  |  |  |  |  |  |  |
| Bukti Dokumen 🕢             | Browse. No file selected.                                                                                 |  |  |  |  |  |  |  |
|                             | Tipe file jpg/pdf, maks 1.5 mb                                                                            |  |  |  |  |  |  |  |
|                             | Isilah dengan URL (contoh http://www.url.com?id=100)                                                      |  |  |  |  |  |  |  |
| SKS Kinerja                 | 0.00                                                                                                    |  |  |  |  |  |  |  |
| Rekomendasi                 | -Pilih Rekomendasi-                                                                                       |  |  |  |  |  |  |  |
| 🖺 Simpan 🔇 Batal            |                                                                                                    |  |  |  |  |  |  |  |

#### Gambar 26. Halaman Tambah Data Bidang Penelitian

Isi data dengan lengkap dan sesuai dengan pedoman BKD yang berlaku, pastikan data yang diisi sudah benar, klik tombol **Simpan** untuk menyimpan data atau klik tombol **Batal** untuk membatalkan penyimpanan data. Simpan data berhasil maka tampil hasil pengisian data seperti di bawah ini.

| Kiner | Kinerja Bidang Penelitian 🧕 |                          |                    |     |           |                                            |     |             |  |
|-------|-----------------------------|--------------------------|--------------------|-----|-----------|--------------------------------------------|-----|-------------|--|
| Tahur | n Aka                       | demik : Ganjil 2020/2021 |                    |     |           |                                            |     | - ×         |  |
| 🕒 Tan | ıbah                        |                          |                    |     |           |                                            |     |             |  |
|       |                             |                          | Beban Kerja        |     | Masa      | Kinerja                                    |     |             |  |
| Opsi  | No                          | Jenis Kegiatan           | Bukti Penugasan    | SKS | Penugasan | Bukti Dokumen                              | SKS | Rekomendasi |  |
|       | 1                           | Menulis Jurnal           | Jurnal<br>Berkas : | 2   | 1 Tahun   | Link Jurnal<br><b>Berkas :</b><br>Link URL | 2   | SELESAI     |  |

Gambar 27. Tampilan Hasil Pengisian Data Kinerja Bidang Penelitian.

| Beban Kerja        | 1   | Mana      | Kinerja                             |  |  |
|--------------------|-----|-----------|-------------------------------------|--|--|
| Bukti Penugasan    | SKS | Penugasan | Bukti Dokumen                       |  |  |
| Jurnal<br>Berkas : | 2   | 1 Tahun   | Link Jurnal<br>Berkas :<br>Link URL |  |  |

Gambar 28. Informasi File Hasil Upload.

Untuk melihat hasil upload file pada beban kerja dan kinerja klik link tulisan **dokumen ke/link URL**.

Untuk pengisian data kembali klik tombol **Tambah**, kemudian lakukan pengisian data seperti perintah sebelumnya.

Untuk mengubah data atau apabila terjadi kesalahan dalam pengisian data dapat dilakukan perubahan data dengan cara klik tombol **Ubah** pada kolom Opsi (gambar 27), maka akan tampil halaman untuk melakukan perubahan data.

| Kinerja Bidang F                                                                             | Penelitian 🧿                                         |  |  |  |  |  |  |  |
|----------------------------------------------------------------------------------------------|------------------------------------------------------|--|--|--|--|--|--|--|
| Ubah Bidang Penelitian                                                                       |                                                      |  |  |  |  |  |  |  |
| Jenis Kegiatan                                                                               | Menulis Jurnal                                       |  |  |  |  |  |  |  |
| Bukti Penugasan  Jurnal Jurnal  Browse, Manual New(1).pdf  Tambah  -Gunakan File Sebelumnya- |                                                      |  |  |  |  |  |  |  |
|                                                                                              | File berdasarkan Bidang dan Tahun Akademik           |  |  |  |  |  |  |  |
| SKS Beban                                                                                    | 2                                                    |  |  |  |  |  |  |  |
| Masa Penugasan                                                                               | 1 Tahun v                                            |  |  |  |  |  |  |  |
| Bukti Dokumen 😡                                                                              | Link Jurnal                                          |  |  |  |  |  |  |  |
|                                                                                              | http://jurnal.uin-antasari.ac.id/                    |  |  |  |  |  |  |  |
|                                                                                              | Isilah dengan URL (contoh http://www.url.com?id=100) |  |  |  |  |  |  |  |
| SKS Kinerja                                                                                  | 2                                                    |  |  |  |  |  |  |  |
| Rekomendasi                                                                                  | SELESAI ~                                            |  |  |  |  |  |  |  |
| 🖺 Simpan 🛛 🛽 🔒 Batal                                                                         |                                                      |  |  |  |  |  |  |  |

Gambar 29. Halaman Ubah Data Kinerja Bidang Penelitian.

Isi data sesuai dengan perubahan data kemudian klik tombol Simpan untuk menyimpan data atau klik tombol Batal untuk membatalkan perubahan data.

| Kiner                                 | Kinerja Bidang Penelitian 📀 |                       |                    |     |           |                                            |     |             |  |  |  |  |
|---------------------------------------|-----------------------------|-----------------------|--------------------|-----|-----------|--------------------------------------------|-----|-------------|--|--|--|--|
| Tahun Akademik : Ganjil 2020/2021 - 🗙 |                             |                       |                    |     |           |                                            |     |             |  |  |  |  |
| 🔁 Tam                                 | bah                         |                       |                    |     |           |                                            |     |             |  |  |  |  |
| Beban Kerja Kinerja                   |                             |                       |                    |     |           |                                            |     |             |  |  |  |  |
| Opsi                                  | No                          | Jenis Kegiatan        | Bukti Penugasan    | SKS | Penugasan | Bukti Dokumen                              | SKS | Rekomendasi |  |  |  |  |
| C<br>T                                | 1                           | Menulis Jurnal Online | Jurnal<br>Berkas : | 2   | 1 Tahun   | Link Jurnal<br><b>Berkas :</b><br>Link URL | 2   | SELESAI     |  |  |  |  |

Gambar 30. Tampilan Hasil Pengisian Data Kinerja Bidang Penelitian.

Untuk menghapus isian kinerja bidang penelitian klik tombol **Hapus** (gambar 30), maka akan tampil konfirmasi hapus data seperti gambar di bawah.

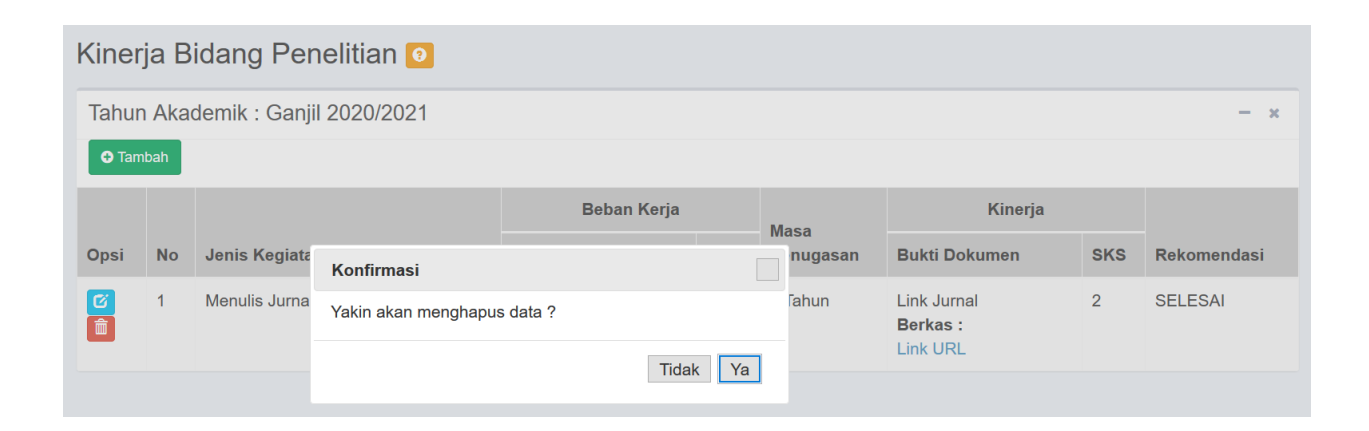

Gambar 31. Tampilan Konfirmasi Hapus Data Kinerja Bidang Penelitian.

Klik tombol Ya untuk melanjutkan hapus data, klik tombol Tidak untuk membatalkan penghapusan.

#### 2.5.3. Halaman Kinerja Bidang Pengabdian Masyarakat.

Pada halaman ini digunakan untuk mengisi data kinerja bidang pengabdian masyarakat, yang pengisiannya sesuai dengan aturan atau pedoman pengisian BKD yang berlaku.

| BKD Online     Dashboard   Identitas   Pengaturan   Kinerja Bidang   Pendidikan   Pendidikan   Pendidikan   Pendunjang Lainnya   Rencana dan Laporan   Kasimpulan   Identitas   Identitas   Identitas   Identitas   Identitas   Pendidikan   Identitas   Identitas <th></th> <th></th> <th></th> <th></th> <th></th> <th></th> <th></th> <th></th> <th></th> <th></th> <th></th>                                                                                                    |                         |    |         |      |                          |                  |        |           |                 |     |            |
|----------------------------------------------------------------------------------------------------|-------------------------|----|---------|------|--------------------------|------------------|--------|-----------|-----------------|-----|------------|
| Dashboard Identitias   Pengaturan Image: Constraint of the constraint of the constraint of | 🛞 BKD Online            |    | ≡       |      |                          |                  |        |           |                 |     |            |
| Identitas Pengaturan Kinerja Bidang Pendidikan Pendidikan Pendidikan Pendidikan Pendidikan Pendidikan Pengabdian Masyarakat Penunjang Lainnya Rencana dan Laporan Kesimpulan Hasil Penliaian Kesimpulan Hasil Penliaian Konsep Link URL IIIIIIIIIIIIIIIIIIIIIIIIIIIIIIIIIIII                                                                                                    | 8 Dashboard             | ^  | Kinerja | Bida | ing Pengabdian M         | lasyarakat 🧃     |        |           |                 |     |            |
| Pengaturan Cistanga Sidang   Pendidikan   Pendidikan                                                                                                    | Identitas               |    | ,       |      | 0 0                      | · · ·            |        |           |                 |     |            |
| Rinerja Bidang          Pendidikan          Pendidikan         Pendidikan         Pendidikan         Pendidikan         Pendidikan         Pendidikan         Pendidikan         Pendidikan         Pendidikan         Pendidikan         Pendidikan         Pendidikan         Pendidikan         Rencana dan Laporan         Kesimpulan         Hasil Penilaian         Hasil Penilaian         Konsep Dasar dalam         Administrasi Pendidikan"         Unduh Pudoman BKD         Unduh Tutorial BKD                                                                                                    | Pengaturan              | <  |         |      |                          | Tahun Akademik : | Ganjil | 2020/2021 |                 |     |            |
| Pendidikan       Bendidikan       Beban Kerja       Kinerja       Kine                                                                                                    | 🛿 Kinerja Bidang        | ~  | 🔁 Tamba | ah   |                          |                  |        |           |                 |     |            |
| Penelitian       Pengabdian Masyarakat         Pengabdian Masyarakat       No         Penguhadian Masyarakat       No         Penunjang Lainnya       Rencana dan Laporan         Kesimpulan       1         Hasil Penilaian       1         Unduh Pedoman BKD       Unduh Tutorial BKD                                                                                                    | ) Pendidikan            |    |         |      |                          | Beban Keria      |        |           | Kineria         |     |            |
| Pengabdian Masyarakat       Ponunjang Lainnya       No       Jenis Kegiatan       Bukti       Penugasan       SKS       Penugasan       Bukti Dokumen       SKS       Rekomendas         Rencana dan Laporan       Image: Comparison of the stress of the stress of the stres of the stress of the stress of the stress of the str                                                                                                    | D Penelitian            |    |         |      |                          | 202011101        |        |           |                 |     |            |
| Ponunjarg Lainnya       Opsi       No       Jenis Kegiatan       Penugasan       SKS       Penugasan       Bukti Dokumen       SKS       Rekomendas         Rencana dan Laporan       Kesimpulan       1       Membuat Video bahasan dengan tema "Konsep-Konsep Dasar dalam Administrasi Pendidikan"       Surat Keterangan dari LP2M       1       1 Tahun       link video pembelajaran di youtube       1       SELESAI         Unduh Pedoman BKD       Unduh Tutorial BKD       E       E                                                                                                    | O Pengabdian Masyarakat |    |         |      |                          | Bukti            |        | Masa      |                 |     |            |
| Rencana dan Laporan       I       Membuat Video bahasan       Surat Keterangan       1       1 Tahun       link video       1       SELESAI         Hasil Penilalan        Administrasi Pendidikan"       Berkas:       dokumen ke 1       I Tahun       link video       1       SELESAI         Unduh Pedoman BKD       Induh Tutorial BKD       Induh Tutorial BKD       Induktion       Induktion                                                                                                    | D Penunjang Lainnya     |    | Opsi    | No   | Jenis Kegiatan           | Penugasan        | SKS    | Penugasan | Bukti Dokumen   | SKS | Rekomendas |
| Kesimpulan     dengan tema "Konsep-<br>Konsep Dasar dalam     dari LP2M     pembelajaran di<br>youtube       Hasil Penilaian     dari LP2M     pembelajaran di<br>youtube       Unduh Pedoman BKD                                                                                                    | Rencana dan Laporan     |    |         | 1    | Membuat Video bahasan    | Surat Keterangan | 1      | 1 Tahun   | link video      | 1   | SELESAI    |
| Hasil Penilalan     Konsep Dasar dalam     Berkas :     youtube       Administrasi Pendidikan"     dokumen ke 1     Berkas :       Unduh Pedoman BKD     Unduh Tutorial BKD     Unduh Tutorial BKD                                                                                                    | Kesimpulan              |    |         |      | dengan tema "Konsep-     | dari LP2M        |        |           | pembelajaran di |     |            |
| Unduh Tutorial BKD                                                                                                    | Hasil Pepilaian         |    |         |      | Konsep Dasar dalam       | Berkas :         |        |           | youtube         |     |            |
| Unduh Pedoman BKD Unduh Tutorial BKD                                                                                                    | Hasii Penilalan         | Č. |         |      | Administrasi Pendidikan" | dokumen ke 1     |        |           | Berkas :        |     |            |
| Unduh Tutorial BKD                                                                                                    | Unduh Pedoman BKD       |    |         |      |                          |                  |        |           |                 |     |            |
|                                                                                                    | Unduh Tutorial BKD      |    |         |      |                          |                  |        |           |                 |     |            |
|                                                                                                    |                         |    |         |      |                          |                  |        |           |                 |     |            |

Gambar 32. Halaman Kinerja Bidang Pengabdian Masyarakat

Untuk melakukan pengisian data kinerja bidang pengabdian masyarakat klik tombol **Tambah**, maka akan tampi halaman pengisian data seperti di bawah ini.

| Kinerja Bidang    | Pengabdian Masyarakat 📀                                                                                    |     |
|-------------------|----------------------------------------------------------------------------------------------------|-----|
| Tambah Bidang Per | ngabdian Masyarakat                                                                                        | - × |
| Jenis Kegiatan    | Khutbah Jumat                                                                                              |     |
| Bukti Penugasan 😡 | Surat Permohonan                                                                                           |     |
|                   | Tambah Tipe file jpg/pdf, maks 1.5 mb -Gunakan File Sebelumnya- File berdasarkan Bidang dan Tahun Akademik |     |
| SKS Beban         | 1                                                                                                    |     |
| Masa Penugasan    | 1 Semester ×                                                                                               |     |

| Bukti Dokumen 🥑    | Teks kbutbah                                                       |
|--------------------|--------------------------------------------------------------------|
|                    | Browse text.pdf                                                    |
|                    | <ul> <li>Tambah</li> <li>Tipe file jpg/pdf, maks 1.5 mb</li> </ul> |
|                    | URL                                                                |
|                    | Isilah dengan URL (contoh http://www.url.com?id=100)               |
| SKS Kinerja        | 1                                                                  |
| Rekomendasi        | SELESAI ~                                                          |
| 🖺 Simpan 🛛 😣 Batal |                                                                    |

Gambar 33. Halaman Tambah Data Bidang Pengabdian Masyarakat

Isi data dengan lengkap dan sesuai dengan pedoman BKD yang berlaku, pastikan data yang diisi sudah benar, klik tombol **Simpan** untuk menyimpan data atau klik tombol **Batal** untuk membatalkan penyimpanan data. Simpan data berhasil maka tampil hasil pengisian data seperti di bawah ini.

| Kinerja Bidang Pengabdian Masyarakat 🧿 |      |                |                                              |     |            |                                                 |     |             |  |  |  |  |
|----------------------------------------|------|----------------|----------------------------------------------|-----|------------|-------------------------------------------------|-----|-------------|--|--|--|--|
| Tahun Akademik : Ganjil 2020/2021 -    |      |                |                                              |     |            |                                                 |     |             |  |  |  |  |
| 🕀 Tam                                  | nbah |                |                                              |     |            |                                                 |     |             |  |  |  |  |
| Beban Kerja Kinerja                    |      |                |                                              |     |            |                                                 |     |             |  |  |  |  |
| Opsi                                   | No   | Jenis Kegiatan | Bukti Penugasan                              | SKS | Penugasan  | Bukti Dokumen                                   | SKS | Rekomendasi |  |  |  |  |
| C<br>Î                                 | 1    | Khutbah Jumat  | Surat Permohonan<br>Berkas :<br>dokumen ke 1 | 1   | 1 Semester | Teks khutbah<br><b>Berkas :</b><br>dokumen ke 1 | 1   | SELESAI     |  |  |  |  |

Gambar 34. Tampilan Hasil Pengisian Data Kinerja Bidang Pengabdian Masyarakat.

| Beban Kerja                                  |     | Mana       | Kinerja                                  |
|----------------------------------------------|-----|------------|------------------------------------------|
| Bukti Penugasan                              | SKS | Penugasan  | Bukti Dokumen                            |
| Surat Permohonan<br>Berkas :<br>dokumen ke 1 | 1   | 1 Semester | Teks khutbah<br>Berkas :<br>dokumen ke 1 |

Gambar 35. Informasi File Hasil Upload.

Untuk melihat hasil *upload* file pada beban kerja dan kinerja klik link tulisan **dokumen ke/link** URL.

Untuk pengisian data kembali klik tombol **Tambah**, kemudian lakukan pengisian data seperti perintah sebelumnya.

Untuk mengubah data atau apabila terjadi kesalahan dalam pengisian data dapat dilakukan perubahan data dengan cara klik tombol **Ubah** pada kolom Opsi (gambar 34), maka akan tampil halaman untuk melakukan perubahan data.

| Kinerja Bidang I  | Pengabdian Masyarakat 💿                                                       |     |  |  |  |  |
|-------------------|-------------------------------------------------------------------------------|-----|--|--|--|--|
| Ubah Bidang penga | bdian                                                                         | - × |  |  |  |  |
| Jenis Kegiatan    | Khutbah Jumat                                                                 |     |  |  |  |  |
| Bukti Penugasan 😡 | Surat Permohonan<br>2012345678_surat undangan.pdf<br>Browse No file selected. |     |  |  |  |  |
|                   | -Gunakan File Sebelumnya-                                                     |     |  |  |  |  |
| SKS Beban         | 1                                                                             |     |  |  |  |  |
| Masa Penugasan    | 1 Semester                                                                    |     |  |  |  |  |

| Bukti Dokumen 🥑    | Teks khutbah                                         |
|--------------------|------------------------------------------------------|
|                    | 2012345678_text.pdf S                                |
|                    | Browse No file selected.                             |
|                    | URL                                                  |
|                    | Isilah dengan URL (contoh http://www.url.com?id=100) |
| SKS Kinerja        | 1                                                    |
| Rekomendasi        | SELESAI Y                                            |
| 🖺 Simpan 🛛 😣 Batal |                                                      |

Gambar 36. Halaman Ubah Data Kinerja Bidang Pengabdian Masyarakat.

Isi data sesuai dengan perubahan data kemudian klik tombol **Simpan** untuk menyimpan data atau klik tombol Batal untuk membatalkan perubahan data.

|            |                   | $\frown$   |  |
|------------|-------------------|------------|--|
| 2012345678 | _surat undangan.  | pdf 🖸 🌖    |  |
| Browse     | No file selected. | $\bigcirc$ |  |
|            |                   |            |  |

Gambar 37. Informasi file upload.

Untuk menghapus file pendukung yang sudah pernah di upload klik tombol (X) sebelah kanan pada nama file.

| Kinerja Bidang Pengabdian Masyarakat 🧕 |      |                |                                                     |     |            |                                                 |     |             |  |  |  |  |
|----------------------------------------|------|----------------|-----------------------------------------------------|-----|------------|-------------------------------------------------|-----|-------------|--|--|--|--|
| Tahun Akademik : Ganjil 2020/2021 - *  |      |                |                                                     |     |            |                                                 |     |             |  |  |  |  |
| 🕀 Tam                                  | ibah |                |                                                     |     |            |                                                 |     |             |  |  |  |  |
|                                        |      |                | Beban Kerja                                         |     | Masa       | Kinerja                                         |     |             |  |  |  |  |
| Opsi                                   | No   | Jenis Kegiatan | Bukti Penugasan                                     | SKS | Penugasan  | Bukti Dokumen                                   | SKS | Rekomendasi |  |  |  |  |
| C<br>T                                 | 1    | Khutbah Jumat  | Surat Permohonan<br><b>Berkas :</b><br>dokumen ke 1 | 1   | 1 Semester | Teks khutbah<br><b>Berkas :</b><br>dokumen ke 1 | 1   | SELESAI     |  |  |  |  |

Gambar 38. Tampilan Hasil Pengisian Data Kinerja Bidang Pengabdian Masyarakat.

Untuk menghapus isian kinerja bidang penelitian klik tombol **Hapus** (gambar 38), maka akan tampil konfirmasi hapus data seperti gambar di bawah.

| Kinerja Bidang Pengabdian Masyarakat 💿    |      |               |                      |             |          |                                          |     |             |  |  |  |
|-------------------------------------------|------|---------------|----------------------|-------------|----------|------------------------------------------|-----|-------------|--|--|--|
| Tahun Akademik : Ganjil 2020/2021 – \star |      |               |                      |             |          |                                          |     |             |  |  |  |
| <b>⊕</b> Tam                              | nbah |               |                      |             |          |                                          |     |             |  |  |  |
|                                           |      |               |                      | Beban Kerja | Masa     | Kinerja                                  |     |             |  |  |  |
| Opsi                                      | No   | Jenis Kegiata | Konfirmasi           |             | nugasan  | Bukti Dokumen                            | SKS | Rekomendasi |  |  |  |
| C<br>Î                                    | 1    | Khutbah Juma  | Yakin akan menghapus | data ?      | Semester | Teks khutbah<br>Berkas :<br>dokumen ke 1 | 1   | SELESAI     |  |  |  |
|                                           |      |               |                      | Tidak Ya    |          |                                          |     |             |  |  |  |

Gambar 39. Tampilan Konfirmasi Hapus Data Kinerja Bidang Pengabdian Masyarakat.

Klik tombol **Ya** untuk melanjutkan hapus data, klik tombol **Tidak** untuk membatalkan penghapusan.

#### 2.5.4. Halaman Kinerja Bidang Penunjang Lainnya.

Pada halaman ini digunakan untuk mengisi data kinerja bidang penunjang lainnya, yang pengisiannya sesuai dengan aturan atau pedoman pengisian BKD yang berlaku.

| 🔮 BKD Online          | ≡         |      |                                                          |                             |        |           |                       |     |             |
|-----------------------|-----------|------|----------------------------------------------------------|-----------------------------|--------|-----------|-----------------------|-----|-------------|
| H. MUHNIANSYAH ARAS)  | Kinerja I | Peni | unjang Lainnya <mark>?</mark>                            |                             |        |           |                       |     |             |
| 2 Dashboard           |           |      | T,                                                       | ahun Akademik :             | Ganjil | 2020/2021 |                       |     | -           |
| 🛓 Identitas           |           | •    |                                                          |                             |        |           |                       |     |             |
| 🔅 Pengaturan <        |           |      |                                                          | Beban Kerja                 | I      |           | Kinerja               |     |             |
| 🕑 Kinerja Bidang 🛛 <  |           |      |                                                          | Bukti                       |        | Masa      |                       |     |             |
| 🔒 Rencana dan Laporan | Opsi      | No   | Jenis Kegiatan                                           | Penugasan                   | SKS    | Penugasan | Bukti Dokumen         | SKS | Rekomendasi |
| 🗐 Kesimpulan          |           | 1    | Mengikuti temu ilmiah dosen<br>dg tema "Pendidikan dalam | Undangan<br>peserta seminar | 0.5    | 1 Tahun   | Sertifikat<br>Seminar | 0.5 | SELESAI     |
| 🖹 Hasil Penilaian <   |           |      | Ramadhan di tengah<br>pandemic covid-19"                 | Berkas :<br>dokumen ke 1    |        |           | Berkas :<br>Link URL  |     |             |
| 📥 Unduh Pedoman BKD   |           | 2    | Mengikuti temu ilmiah dosen                              | Undangan                    | 0.5    | 1 Tahun   | Sertifikat            | 0.5 | SELESAL     |
| 🎓 Kembali ke SIAKAD   |           | -    | dengan tema "Ramadhan                                    | Peserta Seminar             | 0.0    | 1 1011011 | Seminar               | 0.0 | OLLEON I    |
| <b>A</b> 21           |           |      | dan kesehatan di tengah                                  | Berkas :                    |        |           | Berkas :              |     |             |

Gambar 40. Halaman Kinerja Bidang Penunjang Lainnya

Untuk melakukan pengisian data kinerja bidang penunjang lainnya klik tombol **Tambah**, maka akan tampi halaman pengisian data seperti di bawah ini.

| Kinerja Penunjang Lainnya 📀 |                                                                                                    |     |  |  |
|-----------------------------|----------------------------------------------------------------------------------------------------|-----|--|--|
| Tambah Penunjang            | Lainnya                                                                                                    | - × |  |  |
| Jenis Kegiatan              | Menjadi panitia pelaksanaan wisuda                                                                                                    |     |  |  |
| Bukti Penugasan 😡           | SK panitia                                                                                                    |     |  |  |
|                             | Browse       sk panitra.pdf         Image: Tambah       Tipe file jpg/pdf, maks 1.5 mb         -Gunakan File Sebelumnya-          File berdasarkan Bidang dan Tahun Akademik |     |  |  |
| SKS Beban                   | 1                                                                                                    |     |  |  |
| Masa Penugasan              | Sesuai SK ~                                                                                                    |     |  |  |

| Bukti Dokumen 😡  | SK Panitia                                           |
|------------------|------------------------------------------------------|
|                  | Browse sk panitia.pdf                                |
|                  | C Tambah                                             |
|                  | Tipe file jpg/pdf, maks 1.5 mb                       |
|                  | URL                                                  |
|                  | Isilah dengan URL (contoh http://www.url.com?id=100) |
| SKS Kinerja      | 1                                                    |
| Rekomendasi      | SELESAI 🗸                                            |
| 🖺 Simpan 🖸 Batal |                                                      |

Gambar 41. Halaman Tambah Data Bidang Penunjang Lainnya

Isi data dengan lengkap dan sesuai dengan pedoman BKD yang berlaku, pastikan data yang diisi sudah benar, klik tombol **Simpan** untuk menyimpan data atau klik tombol **Batal** untuk membatalkan penyimpanan data. Simpan data berhasil maka tampil hasil pengisian data seperti di bawah ini.

| Kiner  | Kinerja Penunjang Lainnya 🖸       |                                    |                                               |             |           |                                        |     |             |
|--------|-----------------------------------|------------------------------------|-----------------------------------------------|-------------|-----------|----------------------------------------|-----|-------------|
| Tahur  | Tahun Akademik : Ganjil 2020/2021 |                                    |                                               | - ×         |           |                                        |     |             |
| 🕀 Tam  | Ibah                              |                                    |                                               |             |           |                                        |     |             |
|        |                                   |                                    | Beban Kerja                                   | Beban Kerja |           | Kinerja                                |     |             |
| Opsi   | No                                | Jenis Kegiatan                     | Bukti Penugasan                               | SKS         | Penugasan | Bukti Dokumen                          | SKS | Rekomendasi |
| C<br>T | 1                                 | Menjadi panitia pelaksanaan wisuda | SK panitia<br><b>Berkas :</b><br>dokumen ke 1 | 1           | Sesuai SK | SK Panitia<br>Berkas :<br>dokumen ke 1 | 1   | SELESAI     |

Gambar 42. Tampilan Hasil Pengisian Data Kinerja Bidang Penunjang Lainnya

| Beban Kerja     | 1   | Mana      | Kinerja       |  |  |
|-----------------|-----|-----------|---------------|--|--|
| Bukti Penugasan | SKS | Penugasan | Bukti Dokumen |  |  |
| SK panitia      | 1   | Sesuai SK | SK Panitia    |  |  |
| Berkas :        |     |           | Berkas :      |  |  |
| dokumen ke 1    |     |           | dokumen ke 1  |  |  |
|                 |     |           |               |  |  |

Gambar 43. Informasi File Hasil Upload.

Untuk melihat hasil upload file pada beban kerja dan kinerja klik link tulisan **dokumen ke/link URL**.

Untuk pengisian data kembali klik tombol **Tambah**, kemudian lakukan pengisian data seperti perintah sebelumnya.

Untuk mengubah data atau apabila terjadi kesalahan dalam pengisian data dapat dilakukan perubahan data dengan cara klik tombol **Ubah** pada kolom Opsi (gambar 42), maka akan tampil halaman untuk melakukan perubahan data.

| Kinerja Penunjang Lainnya 🖸 |                                            |     |  |  |
|-----------------------------|--------------------------------------------|-----|--|--|
| Ubah Bidang penun           | jang                                       | - × |  |  |
| Jenis Kegiatan              | Menjadi panitia pelaksanaan wisuda ke 2    |     |  |  |
| Bukti Penugasan 🕢           | SK panitia                                 |     |  |  |
|                             | Browse No file selected.                   |     |  |  |
|                             | File berdasarkan Bidang dan Tahun Akademik |     |  |  |
| SKS Beban                   | 1                                          |     |  |  |
| Masa Penugasan              | Sesuai SK ~                                |     |  |  |

| Bukti Dokumen 😡    | SK Panitia                                           |
|--------------------|------------------------------------------------------|
|                    | 2012345678_sk panitia.pdf 😢                          |
|                    | Browse No file selected.                             |
|                    | URL                                                  |
|                    | Isilah dengan URL (contoh http://www.url.com?id=100) |
| SKS Kinerja        | 1                                                    |
| Rekomendasi        | SELESAI ~                                            |
| 🖺 Simpan 🛛 😣 Batal |                                                      |

Gambar 44. Halaman Ubah Data Kinerja Bidang Penunjang Lainnya

Isi data sesuai dengan perubahan data kemudian klik tombol **Simpan** untuk menyimpan data atau klik tombol **Batal** untuk membatalkan perubahan data.

| Bukti Dokumen 🔞 | SK Panitia | 1              |          |  |
|-----------------|------------|----------------|----------|--|
|                 |            |                | $\frown$ |  |
|                 | 2012345678 | _sk panitia.p  | f 🖸      |  |
|                 | Browse     | No file select | ed.      |  |
|                 |            |                |          |  |

Gambar 45. Informasi file upload.

Untuk menghapus file pendukung yang sudah pernah di upload klik tombol (X) sebelah kanan pada nama file.

| Kiner | Kinerja Penunjang Lainnya 🧿    |                                            |                                               |             |           |                                               |     |             |
|-------|--------------------------------|--------------------------------------------|-----------------------------------------------|-------------|-----------|-----------------------------------------------|-----|-------------|
| Tahur | un Akademik : Ganjil 2020/2021 |                                            |                                               |             | - ×       |                                               |     |             |
| 🕀 Tam | Tambah                         |                                            |                                               |             |           |                                               |     |             |
|       |                                |                                            | Beban Kerja                                   | Beban Kerja |           | Kinerja                                       |     |             |
| Opsi  | No                             | Jenis Kegiatan                             | Bukti Penugasan                               | SKS         | Penugasan | Bukti Dokumen                                 | SKS | Rekomendasi |
|       | 1                              | Menjadi panitia pelaksanaan wisuda<br>ke 2 | SK panitia<br><b>Berkas :</b><br>dokumen ke 1 | 1           | Sesuai SK | SK Panitia<br><b>Berkas :</b><br>dokumen ke 1 | 1   | SELESAI     |

Gambar 46. Tampilan Hasil Pengisian Data Kinerja Bidang Penunjang Lainnya

Untuk menghapus isian kinerja bidang penelitian klik tombol **Hapus** (gambar 46), maka akan tampil konfirmasi hapus data seperti gambar di bawah.

| Kiner  | Kinerja Penunjang Lainnya 🧿               |                        |                             |             |         |                               |     |             |
|--------|-------------------------------------------|------------------------|-----------------------------|-------------|---------|-------------------------------|-----|-------------|
| Tahur  | Fahun Akademik : Ganjil 2020/2021     - × |                        |                             |             |         |                               |     |             |
| 🔁 Tam  | nbah                                      |                        |                             |             |         |                               |     |             |
|        |                                           |                        |                             | Beban Kerja | Masa    | Kinerja                       |     |             |
| Opsi   | No                                        | Jenis Kegiata          | Konfirmasi                  |             | nugasan | Bukti Dokumen                 | SKS | Rekomendasi |
| C<br>Î | 1                                         | Menjadi paniti<br>ke 2 | Yakin akan menghapus data ? | •           | suai SK | SK Panitia<br><b>Berkas :</b> | 1   | SELESAI     |
|        |                                           |                        |                             | Tidak Ya    |         | dokumen ke 1                  |     |             |
|        |                                           |                        |                             |             |         |                               |     |             |

Gambar 47. Tampilan Konfirmasi Hapus Data Kinerja Bidang Penunjang Lainnya

Klik tombol Ya untuk melanjutkan hapus data, klik tombol Tidak untuk membatalkan penghapusan.

#### 2.6. Halaman Rencana dan Laporan.

| BKD Online   BKD Online     BKD Online     Identitas   Identitas   Identitas   Pengaturan   Kinerja Bidang   Kesimpulan   Hasil Penilaian                                                                                                    |     |                      |                                             |   |
|----------------------------------------------------------------------------------------------------|-----|----------------------|---------------------------------------------|---|
| <ul> <li>H. MUHNIANSYAH ARAS</li> <li>Dashboard</li> <li>I dentitas</li> <li>Pengaturan &lt;</li> <li>Kinerja Bidang &lt;</li> <li>Rencana dan Laporan BKD</li> <li>Cetak</li> <li>Laporan Rencana Beban Kerja Dosen Cetak</li> <li>Laporan Rencana Beban Kerja Dosen Cetak</li> <li>Hasil Penilaian </li> </ul>                                                                                                    | ٢   | BKD Online           | =                                           |   |
| Cetak - Cetak - Cetak | •   | H. MUHNIANSYAH ARAS) | Rencana dan Laporan BKD                     |   |
| <ul> <li>26 Dashboard</li> <li>à Identitas</li> <li>b Pengaturan</li> <li>c Kinerja Bidang</li> <li>c Rencana dan Laporan</li> <li>c Kesimpulan</li> <li>c Hasil Penilaian</li> </ul>                                                                                                    |     |                      | Cetak                                       | - |
| <ul> <li>Identitas</li> <li>Pengaturan</li> <li>Kinerja Bidang</li> <li>Rencana dan Laporan</li> <li>Kesimpulan</li> <li>Hasil Penilajan</li> </ul>                                                                                                    | 040 | Dashboard            |                                             |   |
| <ul> <li>Pengaturan </li> <li>Kinerja Bidang </li> <li>Rencana dan Laporan</li> <li>Kesimpulan</li> <li>Hasil Penilajan </li> </ul>                                                                                                    | 2   | Identitas            | Laporan Rencana Beban Kerja Dosen 🗸 🖸 Cetak |   |
| <ul> <li>Kinerja Bidang &lt;</li> <li>Rencana dan Laporan</li> <li>Kesimpulan</li> <li>Hasil Penilaian </li> </ul>                                                                                                    | \$  | Pengaturan <         |                                             |   |
| <ul> <li>Rencana dan Laporan</li> <li>Kesimpulan</li> <li>Hasil Penilaian</li> </ul>                                                                                                    | Ø   | Kinerja Bidang <     |                                             |   |
| Kesimpulan     Kasil Penilaian                                                                                                    | ₽   | Rencana dan Laporan  |                                             |   |
| 🖹 Hasil Penilaian 🤇                                                                                                    |     | Kesimpulan           |                                             |   |
|                                                                                                    | P   | Hasil Penilaian 🧹    |                                             |   |

Gambar 48. Halaman Rencana dan Laporan BKD

Halaman rencana dan laporan digunakan untuk mencetak hasil pengisian Rencana Beban Kerja dosen dan mencetak hasil Laporan Kinerja Dosen. Serta mengunggah Kembali file Rencana Beban Kerja dan Laporan Kinerja Dosen yang sudah ditandatangani.

| Rencana dan Laporan BKD                     |   |
|---------------------------------------------|---|
| Cetak                                       | - |
| Laporan Rencana Beban Kerja Dosen 🗸 🔁 Cetak |   |

Gambar 49. Tampilan Cetak Rencana Beban Kerja Dosen

| Rencana dan Laporan BK | D       |   |
|------------------------|---------|---|
| Cetak                  |         | - |
| Laporan Kinerja Dosen  | ~ Cetak |   |

Gambar 50. Tampilan Cetak Laporan Kinerja Dosen

#### 2.7. Halaman Kesimpulan.

Pada halaman ini terdapat informasi hasil kesimpulan pengisian data BKD sesuai dengan tahun akademik yang dipilih pada menu **Pengaturan** – **Tahun Akademik**.

| BKD Online            | ≡     |                               |                             |         |            |
|-----------------------|-------|-------------------------------|-----------------------------|---------|------------|
| H. MUHNIANSYAH ARAS   | Kesin | npulan                        |                             |         |            |
| •                     | Tahu  | n Akademik : Ganjil 2020/2021 |                             |         | -          |
| Dashboard             |       |                               |                             |         |            |
| 💄 Identitas           | E C   | etak                          |                             |         |            |
| 🍄 Pengaturan 🧹        | #     | Keterangan                    | Syarat                      | Kinerja | Kesimpulan |
| 🕑 Kinerja Bidang 🛛 <  | 1     | Pendidikan                    | Minimal 8 sks               | 11 sks  | Memenuhi   |
| 🔒 Rencana dan Laporan | 2     | Penelitian                    | Tidak boleh kosong          | 1 sks   | Memenuhi   |
| Kesimpulan            | 3     | Pengabdian                    | Minimal 1 sks               | 1 sks   | Memenuhi   |
| Hasil Penilaian <     | 4     | Pendidikan + Penelitian       | Minimal 9 sks               | 12 sks  | Memenuhi   |
| Kembali ke SIAKAD     | 5     | Penunjang                     | Boleh Kosong Maksimal 2 sks | 2 sks   | Memenuhi   |
| U Keluar              | ~     | Total Kinerja                 | Min.12 sks, Max.16 sks      | 15 sks  | Memenuhi   |

Gambar 51. Halaman Kesimpulan

#### 2.8. Halaman Hasil Penilaian.

Pada halaman ini terdapat 3 (tiga) submenu yaitu submenu **Hasil Penilaian Kinerja**, **Kesimpulan Asesor 1 dan Kesimpulan Asesor 2.** 

| 🔮 BKD Online        | =     |                                         |                                           |     |                   |                                                             |                             | :=                                |
|---------------------|-------|-----------------------------------------|-------------------------------------------|-----|-------------------|-------------------------------------------------------------|-----------------------------|-----------------------------------|
| H. MUHNIANSYAH ARAS | Hasil | Penilaian Bidang                        | Pendidikar                                | ı   |                   |                                                             |                             |                                   |
| Dashboard           | Tahu  | n Akademik : Ganjil 2020,               | /2021                                     |     |                   | Pendidikan Peneli                                           | tian Pengabdia              | n Penunjang Lain                  |
| Lidentitas          |       |                                         | Beban Kerj                                | ja  |                   | Kinerja                                                     |                             |                                   |
| Pengaturan <        | No    | Jenis Kegiatan                          | Bukti<br>Penugasan                        | SKS | Masa<br>Penugasan | Bukti Dokumen                                               | SKS                         | Rekomendasi                       |
| Rencana dan Laporan | 1     | 18-A - PAl18125 Supervisi<br>Pendidikan | SK Mengajar<br>Dosen Tetap<br>PNS (Ganjil | 2   | 1 Semester        | RPS, Daftar Nilai dan<br>Daftar Presensi<br><b>Berkas :</b> | Asesor 1:<br>2<br>Asesor 2: | Asesor 1:<br>SELESAI<br>Asesor 2: |
| ∃ Hasil Penilaian < |       |                                         | 2020-2021)<br>Berkas :<br>dokumen ke 1    |     |                   | dokumen ke 1<br>dokumen ke 2<br>Link URL                    | 2                           | SELESAI                           |
| 🗻 Unduh Pedoman BKD |       | Catatan Asesor 1: Dokumen               | Lengkap                                   |     |                   |                                                             |                             |                                   |
| dh watara           |       | Catatan Asesor 2: Lengkap.              |                                           |     |                   |                                                             |                             |                                   |

Gambar 52. Halaman Hasil Penilaian Bidang Pendidikan

#### 2.8.1. Halaman Hasil Penilaian Kinerja

Pada halaman hasil penilaian kinerja terdapat informasi hasil penilaian semua bidang kinerja yang telah dinilai oleh Asesor, tampilan pertama untuk hasil penilaian kinerja bidang **Pendidikan**. Klik pada tombol sebelah kanan atas tabel untuk melihat hasil penilaian berdasarkan kinerja bidang (gambar 52).

| H                                                                                    | Hasil Penilaian Bidang Penelitian |                                                                               |                                                                     |             |                   |                                                                                          |                                  |                                              |  |  |
|--------------------------------------------------------------------------------------|-----------------------------------|-------------------------------------------------------------------------------|---------------------------------------------------------------------|-------------|-------------------|------------------------------------------------------------------------------------------|----------------------------------|----------------------------------------------|--|--|
| Tahun Akademik : Ganjil 2020/2021   Pendidikan   Penelitian   Pengabdian   Penunjang |                                   |                                                                               |                                                                     |             |                   |                                                                                          |                                  |                                              |  |  |
|                                                                                      |                                   |                                                                               | Beban Kerja                                                         | Beban Kerja |                   | Kinerja                                                                                  |                                  |                                              |  |  |
|                                                                                      | No                                | Jenis Kegiatan                                                                | Bukti<br>Penugasan                                                  | SKS         | Masa<br>Penugasan | Bukti Dokumen                                                                            | SKS                              | Rekomendasi                                  |  |  |
|                                                                                      | 1                                 | Menulis buku Dasar-Dasar<br>Administrasi Pendidikan Untuk<br>Perguruan Tinggi | Surat<br>Keterangan dari<br>LP2M<br><b>Berkas :</b><br>dokumen ke 1 | 1           | 1 Tahun           | link file buku<br>daring dan ISBN<br>buku<br><b>Berkas :</b><br>dokumen ke 1<br>Link URL | Asesor 1:<br>1<br>Asesor 2:<br>1 | Asesor 1:<br>SELESAI<br>Asesor 2:<br>SELESAI |  |  |
| Catatan Asesor 1: Dokumen Lengkap, namun Buku belum ada ISBN                         |                                   |                                                                               |                                                                     |             |                   |                                                                                          |                                  |                                              |  |  |

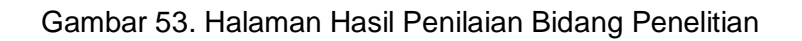

| Hasil Penilaian Bidang Pengabdian Masyarakat |       |                                                                                             |                                                                     |     |                   |                                                                         |                                  |                                                |  |  |  |
|----------------------------------------------|-------|---------------------------------------------------------------------------------------------|---------------------------------------------------------------------|-----|-------------------|-------------------------------------------------------------------------|----------------------------------|------------------------------------------------|--|--|--|
| 1                                            | Tahur | n Akademik : Ganjil 2020/2021                                                               |                                                                     |     |                   | Pendidikan Penelitian                                                   | Pengabdian                       | Penunjang Lain                                 |  |  |  |
| l                                            |       |                                                                                             | Beban Kerja                                                         | 1   |                   | Kinerja                                                                 |                                  |                                                |  |  |  |
| No                                           |       | Jenis Kegiatan                                                                              | Bukti<br>Penugasan                                                  | SKS | Masa<br>Penugasan | Bukti Dokumen                                                           | SKS                              | Rekomendasi                                    |  |  |  |
|                                              | 1     | Membuat Video bahasan dengan<br>tema "Konsep-Konsep Dasar<br>dalam Administrasi Pendidikan" | Surat<br>Keterangan dari<br>LP2M<br><b>Berkas :</b><br>dokumen ke 1 | 1   | 1 Tahun           | link video<br>pembelajaran di<br>youtube<br><b>Berkas :</b><br>Link URL | Asesor 1:<br>1<br>Asesor 2:<br>1 | Asesor 1:<br>SELESAI<br>Asesor 2:<br>LANJUTKAN |  |  |  |
| Catatan Asesor 1: Dokumen Lengkap            |       |                                                                                             |                                                                     |     |                   |                                                                         |                                  |                                                |  |  |  |
| Catatan Asesor 2: Memenuhi                   |       |                                                                                             |                                                                     |     |                   |                                                                         |                                  |                                                |  |  |  |

Gambar 54. Halaman Hasil Penilaian Bidang Pengabdian Masyarakat

| Η | Hasil Penilaian Penunjang Lainnya                                                         |                                                                                                   |                                                                   |     |                   |                                                      |                                      |                                                |  |  |  |
|---|-------------------------------------------------------------------------------------------|---------------------------------------------------------------------------------------------------|-------------------------------------------------------------------|-----|-------------------|------------------------------------------------------|--------------------------------------|------------------------------------------------|--|--|--|
|   | Tahun Akademik : Ganjil 2020/2021   Pendidikan   Penelitian   Pengabdian   Penunjang Lain |                                                                                                   |                                                                   |     |                   |                                                      |                                      |                                                |  |  |  |
|   |                                                                                           |                                                                                                   | Beban Kerja                                                       |     |                   | Kinerja                                              |                                      |                                                |  |  |  |
|   | No                                                                                        | Jenis Kegiatan                                                                                    | Bukti<br>Penugasan                                                | SKS | Masa<br>Penugasan | Bukti<br>Dokumen                                     | SKS                                  | Rekomendasi                                    |  |  |  |
|   | 1                                                                                         | Mengikuti temu ilmiah dosen dg tema<br>"Pendidikan dalam Ramadhan di tengah<br>pandemic covid-19" | Undangan<br>peserta<br>seminar<br><b>Berkas :</b><br>dokumen ke 1 | 0.5 | 1 Tahun           | Sertifikat<br>Seminar<br><b>Berkas :</b><br>Link URL | Asesor 1:<br>0.5<br>Asesor 2:<br>0.5 | Asesor 1:<br>SELESAI<br>Asesor 2:<br>LANJUTKAN |  |  |  |
|   |                                                                                           | Catatan Asesor 1: Dokumen Lengkap                                                                 |                                                                   |     |                   |                                                      |                                      |                                                |  |  |  |
|   |                                                                                           | Catatan Asesor 2: lengkap                                                                         |                                                                   |     |                   |                                                      |                                      |                                                |  |  |  |

Gambar 55. Halaman Hasil Penilaian Bidang Penunjang Lainnya

## 2.8.2. Halaman Hasil Kesimpulan Asesor 1.

Pada halaman ini terdapat informasi kesimpulan hasil penilaian dari Asesor 1.

| 🛞 BKD Online                               | ≡     | ≡ *                         |                             |         |            |  |  |  |  |
|--------------------------------------------|-------|-----------------------------|-----------------------------|---------|------------|--|--|--|--|
| H. MUHNIANSYAH ARAS)                       | Hasil | Kesimpulan Asesor 1         |                             |         |            |  |  |  |  |
| 🚯 Dashboard                                | Tahur | Akademik : Ganjil 2020/2021 |                             |         |            |  |  |  |  |
| 💄 Identitas                                | #     | Keterangan                  | Syarat                      | Kinerja | Kesimpulan |  |  |  |  |
| Pengaturan <                               | 1     | Pendidikan                  | Minimal 8 sks               | 10 sks  | Memenuhi   |  |  |  |  |
| 🗭 Kinerja Bidang <                         | 2     | Penelitian                  | Tidak boleh kosong          | 1 sks   | Memenuhi   |  |  |  |  |
| 🔒 Rencana dan Laporan                      | 3     | Pengabdian                  | Minimal 1 sks               | 1 sks   | Memenuhi   |  |  |  |  |
| Kesimpulan                                 | 4     | Pendidikan + Penelitian     | Minimal 9 sks               | 11 sks  | Memenuhi   |  |  |  |  |
| ∃ Hasil Penilaian <                        | 5     | Penunjang                   | Boleh Kosong Maksimal 2 sks | 2 sks   | Memenuhi   |  |  |  |  |
| 🕿 Undun Pedoman BKD                        |       | Total Kinerja               | Min.12 sks, Max.16 sks      | 14 sks  | Memenuhi   |  |  |  |  |
| U Kesimpulan Asesor 1 : Memenuhi Syarat UU |       |                             |                             |         |            |  |  |  |  |

Gambar 56. Halaman Hasil Kesimpulan Asesor 1

#### 2.8.3. Halaman Hasil Kesimpulan Asesor 2.

| 🔮 BKD Online                        | =     |                               |                                          |         |            |
|-------------------------------------|-------|-------------------------------|------------------------------------------|---------|------------|
| H. MUHNIANSYAH ARAS                 | Hasil | Kesimpulan Asesor 2           | 2                                        |         |            |
| 3 Dashboard                         | Tahu  | n Akademik : Ganjil 2020/2021 |                                          |         |            |
| Lidentitas                          | #     | Keterangan                    | Syarat                                   | Kinerja | Kesimpulan |
| Pengaturan <                        | 1     | Pendidikan                    | Minimal 8 sks                            | 9 sks   | Memenuhi   |
| 🕼 Kinerja Bidang 🛛 <                | 2     | Penelitian                    | Tidak boleh kosong                       | 1 sks   | Memenuhi   |
| 🖨 Rencana dan Laporan               | 3     | Pengabdian                    | Minimal 1 sks                            | 1 sks   | Memenuhi   |
| 📕 Kesimpulan                        | 4     | Pendidikan + Penelitian       | Minimal 9 sks                            | 10 sks  | Memenuhi   |
| Hasil Penilaian <                   | 5     | Penunjang                     | Boleh Kosong Maksimal 2 sks              | 1 sks   | Memenuhi   |
| Unduh Pedoman BKD Kembali ke SIAKAD |       | Total Kinerja                 | Min.12 sks, Max.16 sks                   | 12 sks  | Memenuhi   |
| <b>ს</b> Keluar ∽                   |       |                               | Kesimpulan Asesor 2 : Memenuhi Syarat UL | ļ.      |            |

Pada halaman ini terdapat informasi kesimpulan hasil penilaian dari Asesor 2.

Gambar 57. Halaman Hasil Kesimpulan Asesor 2

#### Catatan:

Halaman Hasil Penilaian akan tampil apabila jadwal penilaian sudah selesai dan hasil penilaian ditampilkan oleh administrator sistem.

#### 2.9. Menu Unduh Pedoman BKD.

Pada halaman ini terdapat berkas / file pedoman pengisian BKD yang dapat di unduh, berupa file PDF. Klik menu **Unduh Pedoman BKD**, kemudian tampil file Pedoman BKD

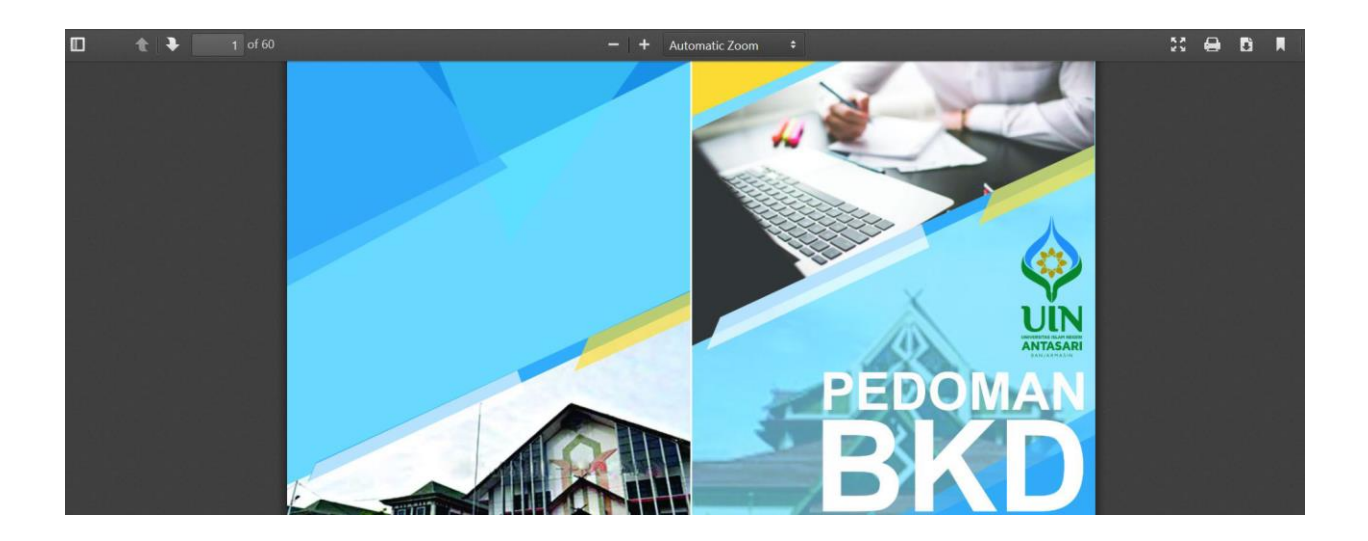

Gambar 58. File Pedoman BKD

Untuk mencetak file atau mengunduh / mendownload klik icon **Print** atau icon **Download** pada sebelah kanan atas file hasil cetak (gambar 58).

#### 2.10. Menu Keluar

Pada menu ini digunakan untuk keluar dari aplikasi atau menutup aplikasi BKD.